## Passo-a-passo para peticionamento eletrônico via SEI:

- G 🖻 🖈 🗖 🚨 gov.br ACESSO À INFORMAÇÃO ÓRGÃOS DO GOVERNO PARTICIPE LEGISLAÇÃO Q UFMT Estudante∨ Servidor V Comunidade 🛈 Contraste 🚿 VLIBRAS 👋 Acessibilidade  $(\mathbf{O})$ A Universidade 🗸 Ensino 🗸 Pesquisa Extensão Acesso à Informação Serviços 🗸 Editais Ingresso HOME / SISTEMA ELETRÔNICO DE INFORMAÇÕES / ACESSOS SEI Acessos Sistema Eletrônico de Informações - SEI - Servidores, Terceirizados e Estagiários Sistema Eletrônico de Informações - SEI é um sistema de gestão de processos e documentos eletrônicos. - SEI - Usuário externo (estudantes e demais pessoas da comunidade) 黝 Apresentação - SEI - Consulta Trâmite de Processos Equipe Serviços - SIP - Sistema Integrado de Permissões Materiais de Apoio Publicações --> Para fazer uma Reclamação, Solicitação de Providências ou Denúncia, utilizar preferencialmente Perguntas Frequentes a Plataforma Fala.BR --> Para fazer um Pedido de Acesso à Informação, utilizar preferencialmente a Plataforma Fala.BR
- 1. Acesse o SEI para estudantes e comunidade externa, e entre com seu usuário e senha cadastrados.

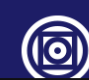

2. Para iniciar um novo processo, acesse o menu da direita "Peticionamento -> Processo novo":

| ← → C                               | p?acao=usuario_externo_controle_acessos&acao_origem=usuario_externo_logar&id_orgao_acesso_externo=0&infra_hash=c93e8ef31ff6f8810c3bba0e49752b16 | • @ \$ 🛛 😩 : |
|-------------------------------------|----------------------------------------------------------------------------------------------------|--------------|
| UNIVERSIDADE FEDERAL DE MATO GROSSO |                                                                                                    |              |
| Sel. 4.0.11                         |                                                                                                    | Menu 👱 🕛     |
| Controle de Acessos Externos        | Controle de Acessos Externos                                                                                                    |              |
| Alterar Senha                       | Ver expirados                                                                                                    |              |
| Peticionamento                      |                                                                                                    |              |
| Processo Novo                       |                                                                                                    |              |
| Recibos Eletrônicos de Protocolo    |                                                                                                    |              |
| Intimações Eletrônicas              |                                                                                                    |              |
|                                     |                                                                                                    |              |
|                                     |                                                                                                    |              |
|                                     |                                                                                                    |              |
|                                     |                                                                                                    |              |
|                                     |                                                                                                    |              |
|                                     |                                                                                                    |              |
|                                     |                                                                                                    |              |
|                                     |                                                                                                    |              |
|                                     |                                                                                                    |              |
|                                     |                                                                                                    |              |
|                                     |                                                                                                    |              |
|                                     |                                                                                                    |              |
|                                     |                                                                                                    |              |
|                                     |                                                                                                    |              |
|                                     |                                                                                                    |              |
|                                     |                                                                                                    |              |
|                                     |                                                                                                    |              |
|                                     |                                                                                                    |              |
|                                     |                                                                                                    |              |
|                                     |                                                                                                    |              |

3. Escolha o tipo de processo. Isso vai influenciar o direcionamento do seu processo. Exemplo:

| ← → C                               | o=md_pet_usu_ext_iniciar&id_orgao_acesso_externo=0&infra_hash=867713f8901c0b&c5ce1f37f2cd500aa                                                                                                    | ie ★ □ • : |
|-------------------------------------|----------------------------------------------------------------------------------------------------|------------|
| UNIVERSIDADE FEDERAL DE MATO GROSSO |                                                                                                    |            |
| Sel. 40.11                          |                                                                                                    | Menu 💄 🔱   |
| Controle de Acessos Externos P      | eticionamento de Processo Novo                                                                                                    |            |
|                                     | Este ambiente é dedicado para a solicitação de processos.                                                                                                    |            |
| Processo Novo                       | Se o tipo de processo desejado não se encontra na lista, ele poderá ser aberto diretamente na unidade responsável, que deve informar o nome do solicitante no campo "Interessado" ao cadastrar o processo.                                                                                                    |            |
| Recibos Eletrônicos de Protocolo    | Verifique previamente com a unidade responsável quais documentos devem ser anexados em seu processo.                                                                                                    |            |
| Intimações Eletrônicas              |                                                                                                    |            |
|                                     | atir<br>scolha o Tipo do Processo que deseja iniciar:<br>ATESTADO DE MATRICULA<br>HUJM - Ensino - Solicitação de trancamento de matrícula ou desistência de curso<br>MATRICULA COMPULSORIA<br>MATRICULA DE ALUNO ESPECIAL<br>MATRICULA DE DISCIPLINA ADAPTATIVA<br>PÓS GRADUAÇÃO STRICTO SENSU - MATRICULA EM DISCIPLINA<br>PÓS-GRADUAÇÃO STRICTO SENSU - MATRICULA DE ALUNO REGULAR<br>PPGPS - Matricula Aluno(a) Regular<br>PPGPS - Matricula Aluno(a) Regular<br>REGULARIZAÇÃO DE MATRICULA<br>REMATRICULA DE ESTUDANTES IRREGULARES<br>TRANCAMENTO DE MATRICULA<br>TRANCAMENTO DE MATRICULA<br>A PÓS-GRADUAÇÃO<br>TRANCAMENTO DE MATRICULA |            |

No momento de solicitar o processo atente-se:

- Leia as "Orientações sobre o Tipo de Processo" no topo da página
  Informe uma "Especificação". É um resumo sobre o seu processo.
  Insira o Documento Principal. Clique em "Estudante Identificação Padrão". Nele, preencha seus dados e descreva detalhadamente sua solicitação. Salve esse formulário e dê continuidade no processo.

| ← → C  a sei.ufmt.br/sei/controlador_externo.ph | np?acao=md_pet_usu_ext_cadastrar&id_tipo_procedimento=242&id_orgao_acesso_externo=0&infra_hash=d16e17f879049257d43942b978f1706b                                                                                        | 🖻 🖈 🗖 😩 i                   |
|-------------------------------------------------|----------------------------------------------------------------------------------------------------|-----------------------------|
| UNIVERSIDADE FEDERAL DE MATO GROSSO             |                                                                                                    |                             |
| Sel. 40.11                                      |                                                                                                    | Menu 💄 🕛                    |
| Controle de Acessos Externos                    | Peticionamento de Processo Novo                                                                                                    | -                           |
| Alterar Senha                                   |                                                                                                    | Peticionar Voltar           |
| Peticionamento                                  | Tipo de Processo: ATESTADO DE MATRÍCULA                                                                                                    |                             |
| Recibos Eletrônicos de Protocolo                | Orientações sobre o Tipo de Processo                                                                                                    |                             |
| Intimações Eletrônicas                          | Preencher formulátio                                                                                                    |                             |
|                                                 |                                                                                                    |                             |
|                                                 | Formulário de Peticionamento                                                                                                    |                             |
|                                                 | Especificação (resumo limitado a 100 caracteres):                                                                                                    |                             |
|                                                 |                                                                                                    |                             |
|                                                 | Interessado:                                                                                                    |                             |
|                                                 |                                                                                                    |                             |
|                                                 | Documentos                                                                                                    |                             |
|                                                 | Os documentos devem ser carregados abaixo, sendo de sua exclusiva responsabilidade a conformidade entre os dados informados e os documentos. Os Níveis de Acesso que forem indicados abaixo estarão condicionados à an | álise por servidor público, |
|                                                 | que poderá alterá-los a qualquer momento sem necessidade de prévio aviso.                                                                                                    |                             |
|                                                 | Documento Principal: 🔡 Estudante - Identificação Padrão (clique aqui para editar conteúdo)                                                                                                    |                             |
|                                                 | Nivel de Acesso: ?                                                                                                    |                             |
|                                                 | Público 🗸                                                                                                    |                             |
|                                                 |                                                                                                    |                             |
|                                                 | Documentos Complementares (30 Mb):                                                                                                    |                             |
|                                                 | Escolher arquivo Nenhum arquivo escolhido                                                                                                    |                             |
|                                                 | Tipo de Documento: ? Complemento do Tipo de Documento: ?                                                                                                    |                             |
|                                                 | •                                                                                                    |                             |
|                                                 | Nível de Acesso: ?                                                                                                    |                             |
|                                                 | Público 🗸                                                                                                    |                             |
|                                                 | Formato: 2                                                                                                    |                             |
|                                                 | Nato-digital Digitalizado Adicionar                                                                                                    |                             |

- Se houver necessidade de anexar outro arquivo ao processo, você deve fazê-lo através da opção **Documentos Complementares**:
- Clique em "Escolher arquivo"

|                 |                                                                                                    |                                                                                                    |                                      |                                         |                                                  | М                                 |
|-----------------|----------------------------------------------------------------------------------------------------|----------------------------------------------------------------------------------------------------|--------------------------------------|-----------------------------------------|--------------------------------------------------|-----------------------------------|
|                 | Formulário de Peticionamento                                                                                                    |                                                                                                    |                                      |                                         |                                                  |                                   |
| sos Externos    | Especificação (resumo limitado a 100 car:                                                                                                    | acteres):                                                                                                    |                                      |                                         |                                                  |                                   |
|                 |                                                                                                    |                                                                                                    |                                      | 7                                       |                                                  |                                   |
| Υ.              | Interessado:                                                                                                    |                                                                                                    |                                      |                                         |                                                  |                                   |
| os de Protocolo |                                                                                                    |                                                                                                    |                                      |                                         |                                                  |                                   |
| nicas           |                                                                                                    |                                                                                                    |                                      |                                         |                                                  |                                   |
|                 | Documentos                                                                                                    |                                                                                                    |                                      |                                         |                                                  |                                   |
|                 | Os documentos devem ser carregados abaixo, se                                                                                                    | endo de sua exclusiva responsabilida                                                                                                    | de a conformidade entre os dados int | ormados e os documentos. Os Níveis de A | cesso que forem indicados abaixo estarão condici | cionados à análise por servidor p |
|                 | que podera altera-los a qualquer momento sem r                                                                                                    | necessidade de previo aviso.                                                                                                    |                                      |                                         |                                                  |                                   |
|                 | Documento Principal: 🗄 Estudante - Ident                                                                                                    | tificação Padrão (clique aqui para edi                                                                                                    | ar conteúdo)                         |                                         |                                                  |                                   |
|                 | Nível de Acesso: ?                                                                                                    |                                                                                                    |                                      |                                         |                                                  |                                   |
|                 | Público                                                                                                    | ~                                                                                                    |                                      |                                         |                                                  |                                   |
|                 |                                                                                                    |                                                                                                    |                                      |                                         |                                                  |                                   |
|                 |                                                                                                    |                                                                                                    |                                      |                                         |                                                  |                                   |
|                 | Designation Complementation (20 Mb)                                                                                                    |                                                                                                    |                                      |                                         |                                                  |                                   |
|                 | Documentos Complementares (30 Mb):<br>Escolher arquivo Nenhum arquivo escolhido                                                                                                    |                                                                                                    |                                      |                                         |                                                  |                                   |
|                 | Documentos Complementares (30 Mb):<br>Escolher arquivo Nenhum arquivo escolhido                                                                                                    |                                                                                                    |                                      |                                         |                                                  |                                   |
|                 | Documentos Complementares (30 Mb):<br>Escolher arquivo Nenhum arquivo escolhido<br>Tipo de Documento: <b>?</b>                                                                                         | Complemento do                                                                                                    | Tipo de Documento: <b>?</b>          |                                         |                                                  |                                   |
|                 | Documentos Complementares (30 Mb):<br>Escolher arquivo Nenhum arquivo escolhido<br>Tipo de Documento: ?                                                                                                | Complemento do                                                                                                    | Tipo de Documento: <b>?</b>          |                                         |                                                  |                                   |
|                 | Documentos Complementares (30 Mb);<br>Escolher arquivo Nenhum arquivo escolhido<br>Tipo de Documento: ?<br>Nível de Acesso: ?                                                                          | Complemento do                                                                                                    | Tipo de Documento: ?                 |                                         |                                                  |                                   |
|                 | Documentos Complementares (30 Mb):<br>Escolher arquivo Nenhum arquivo escolhido<br>Tipo de Documento: ?<br>Nivel de Acesso: ?<br>Público                                                               | Complemento do                                                                                                    | Tipo de Documento: <mark>?</mark>    |                                         |                                                  |                                   |
|                 | Documentos Complementares (30 Mb):<br>Escolher arquivo Nenhum arquivo escolhido<br>Tipo de Documento: ?<br>Nível de Acesso: ?<br>Público<br>Formato: ?                                                 | Complemento do                                                                                                    | Tipo de Documento: <b>?</b>          |                                         |                                                  |                                   |
|                 | Documentos Complementares (30 Mb):<br>Escolher arquivo Nenhum arquivo escolhido<br>Tipo de Documento: ?<br>Nivel de Acesso: ?<br>Público<br>Formato: ?<br>Nato-digital Digitalizado                    | Complemento do                                                                                                    | Tipo de Documento: ?                 |                                         |                                                  |                                   |
|                 | Documentos Complementares (30 Mb):<br>Escolher arquivo Nenhum arquivo escolhido<br>Tipo de Documento: ?<br>Nivel de Acesso: ?<br>Público<br>Formato: ?<br>Nato-digital Digitalizado<br>Nome do Arquivo | Complemento do Complemento do Comple | Tipo de Documento: ?                 | Documento                               | Nível de Acesso                                  | Formato A                         |
|                 | Documentos Complementares (30 Mb):<br>Escolher arquivo Nenhum arquivo escolhido<br>Tipo de Documento: ?<br>Nível de Acesso: ?<br>Público<br>Formato: ?<br>Nato-digital Digitalizado<br>Nome do Arquivo | Complemento do Complemento do Comple | Tipo de Documento: ?                 | Documento                               | Nível de Acesso                                  | Formato A                         |

- Escolha o tipo de documento desejado. Se quiser, complemente a informação.
- Escolha o formato do arquivo. Selecione a opção "Nato-digital" se o arquivo a ser carregado foi criado originalmente em meio eletrônico. Selecione a opção "Digitalizado" somente se o arquivo a ser carregado foi produzido da digitalização de um documento em papel.
- Após a inserção do documento, clique em "Adicionar"
- Para concluir, clique em "Peticionar" para o seu processo ser enviado.

| ADE FEDERAL DE MATO GROSSO  |                                                                                                    |                                                                                                    |                                              |                                                     |                                       |                                |                  |    |
|-----------------------------|----------------------------------------------------------------------------------------------------|----------------------------------------------------------------------------------------------------|----------------------------------------------|-----------------------------------------------------|---------------------------------------|--------------------------------|------------------|----|
| 4.0.11                      |                                                                                                    |                                                                                                    |                                              |                                                     |                                       |                                | Menu             | :  |
| de Acessos Externos<br>enha | Interessado:                                                                                                    |                                                                                                    |                                              |                                                     |                                       |                                |                  |    |
| mento -                     |                                                                                                    |                                                                                                    |                                              |                                                     |                                       |                                |                  |    |
| Eletrônicos de Protocolo    | Documentos                                                                                                    |                                                                                                    |                                              |                                                     |                                       |                                |                  |    |
| es Eletrônicas              | Os documentos devem ser carregados abaixo, sendo<br>que poderá alterá-los a qualquer momento sem nece:<br>Documento Principal: 📪 Estudante - Identificaq | de sua exclusiva responsabilidad<br>ssidade de prévio aviso.<br>ção Padrão (clique aqui para edita | le a conformidade entre os o<br>rr conteúdo) | ados informados e os documentos. Os Níveis de Aces: | so que forem indicados abaixo estarão | condicionados à análise por se | ervidor público, | ¢. |
|                             | Nível de Acesso: ?                                                                                                    |                                                                                                    |                                              |                                                     |                                       |                                |                  |    |
|                             | Público                                                                                                    | ~                                                                                                  |                                              |                                                     |                                       |                                |                  |    |
|                             | Escolher arquivo       Histórico escolar.pdf         Tipo de Documento:       ?         Documento       ?                                                | Complemento do<br>✓ Histórico escolar                                                              | Tipo de Documento: <b>?</b>                  |                                                     |                                       |                                |                  |    |
|                             | Nível de Acesso: ?<br>Público                                                                                                    | ~                                                                                                  |                                              |                                                     |                                       |                                |                  |    |
|                             | Formato: 2<br>Nato-digital Digitalizado                                                                                                    | Adicionar                                                                                          | _                                            |                                                     |                                       |                                |                  |    |
|                             | Nome do Arquivo                                                                                                    | Data                                                                                               | Tamanho                                      | Documento                                           | Nível de Acesso                       | Formato                        | Ações            |    |
|                             | Histórico escolar.pdf                                                                                                    | 04/09/2023<br>17:45:30                                                                             | 118.42 Kb                                    | Documento Histórico escolar                         | Público                               | Nato-digital                   | X                |    |
|                             |                                                                                                    |                                                                                                    |                                              |                                                     |                                       |                                | iticionar        | 0  |

• Uma nova janela será aberta para que você selecione "Sua função" e digite sua senha. Após isso, clique em "Assinar" no topo da janela.

| UNIVERSIDADE FEDERAL DE MATO GROSSO                        |                                                                                                    |                                                                                                    |                                                                                                    |                                      |                                |                 |
|------------------------------------------------------------|----------------------------------------------------------------------------------------------------|----------------------------------------------------------------------------------------------------|----------------------------------------------------------------------------------------------------|--------------------------------------|--------------------------------|-----------------|
| <b>Sel.</b> 40.11                                          |                                                                                                    |                                                                                                    |                                                                                                    |                                      |                                | Menu 💄          |
| Controle de Acessos Externos<br>Alterar Senha              | matrícula em disciplina                                                                                                    | ·                                                                                                    | ]                                                                                                    |                                      |                                |                 |
| Peticionamento                                             |                                                                                                    |                                                                                                    |                                                                                                    |                                      |                                |                 |
| Recibos Eletrônicos de Protocolo                           | Documentos                                                                                                    |                                                                                                    |                                                                                                    |                                      |                                |                 |
| Recibos Eletrônicos de Protocolo<br>Intimações Eletrônicas | Os documentos devem ser carregados abaixo, sendo d<br>que poderá alterá-los a qualquer momento sem necessi<br>Documento Principal: RE Estudante - Identificação<br>Concluir Peticionamento - A<br>A confirmação de sua senha importa na aceitação<br>credenciamento prévio, e na assinatura dos docum<br>responsável civil, penal e administrativamente pelo<br>os dados informados e os documentos; a conservaç<br>revisão dos atos praticados no processo, para q<br>realização por meio eletrônico de todos os atos e o<br>com a entidade porventura representada; a obsen<br>recebimento pelo SEI, considerando-se tempestivos<br>horário oficial de Brasilia, independente do fuso h<br>recebimento de intimações eletrônicas. | e sua exclusiva responsabilidade a conformidade entre os dados inf<br>idade de prévio aviso.<br>o Padrão (clique aqui para editar conteúdo)<br>Assinatura Eletrônica<br>Mentos nato-digitais e declaração de que são autênticos os digita<br>uso indevido. Ainda, são de sua exclusiva responsabilidade: a confo<br>ção dos originais em papel de documentos digitalizados até que dec<br>ue, caso solicitado, sejam apresentados para qualquer tipo de<br>comunicações processuais con o próprio Usuário Externo ou, por se<br>váncia de que os atos processuais se consideram realizados no<br>o os praticados até as 23h59min59s do último dia do prazo, conside<br>horário em que se encontre; a consulta periódica ao SEI, a fim | r Feghar<br>do disposto no<br>lizados, sendo<br>comidade entre<br>aia o direito de<br>conferência; a<br>seu intermédio,<br>dia e hora do<br>rado sempre o<br>de verificar o | o que forem indicados abaixo estarão | condicionados à análise por se | rvidor público, |
|                                                            | Cargo/Função:                                                                                                    |                                                                                                    |                                                                                                    |                                      |                                |                 |
|                                                            | Selecione Cargo/Função                                                                                                    | ~                                                                                                    | mento                                                                                                    | Nível de Acesso                      | Formato                        | Ações           |
|                                                            | Senha de Acesso ao SEI:                                                                                                    |                                                                                                    | istórico escolar                                                                                                    | Público                              | Nato-digital                   | X               |
|                                                            |                                                                                                    |                                                                                                    |                                                                                                    |                                      | <u>P</u> e                     | ticionar Voltar |